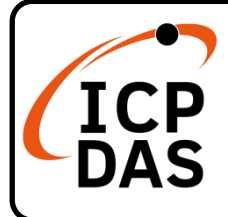

# PMC-2841M Quick Start

## **Packing List**

In addition to this guide, the package includes the following items:

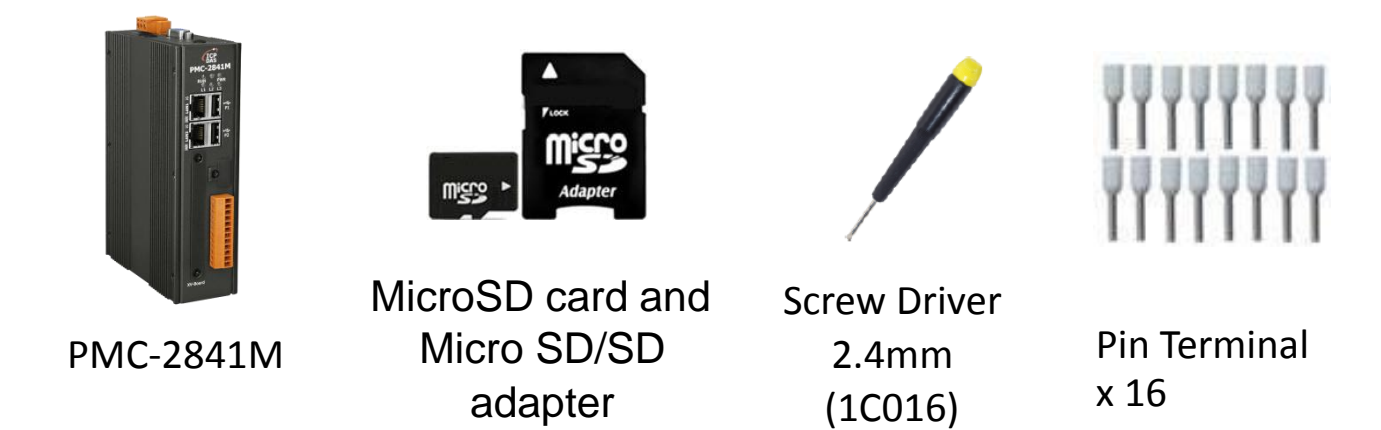

#### Resources

### **Technical Support**

service@icpdas.com www.icpdas.com How to search for drivers, manuals and spec information on ICP DAS website.

• For Mobile Web

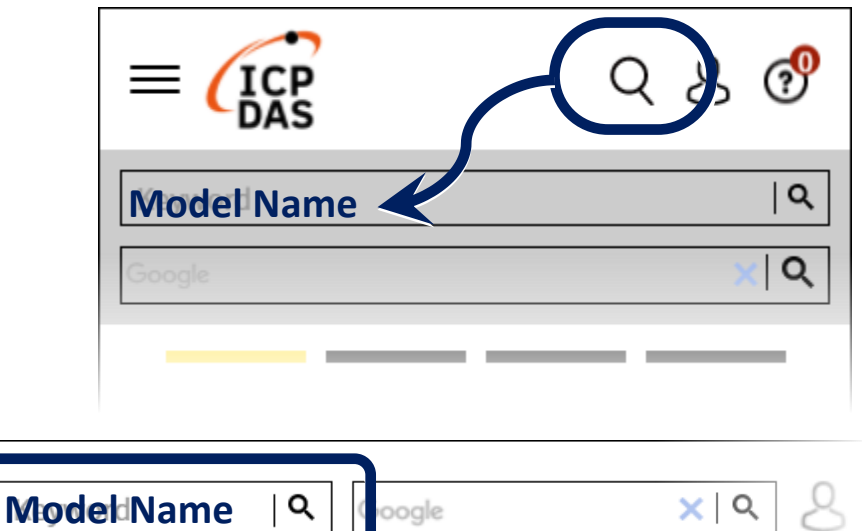

• For Desktop Web

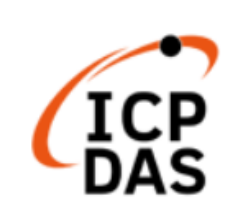

PRODUCTS SOLUTIONS NEWS & EVENTS SUPPORT CORPORAT

# 1. Configuring the boot mode

Before starting PMC-2841M at the first time, be sure that the switch is placed in the "0" position.

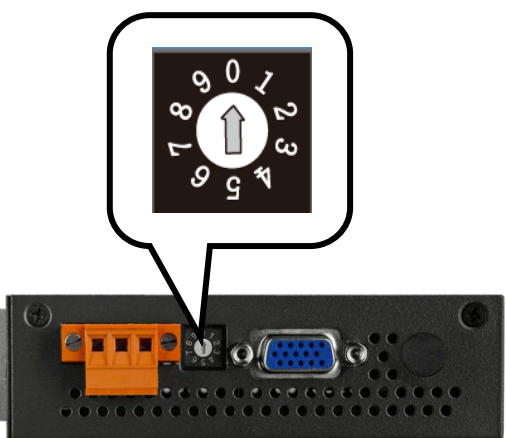

### 2. Checking the network setting

The PMC-2841M comes with the default IP setting:

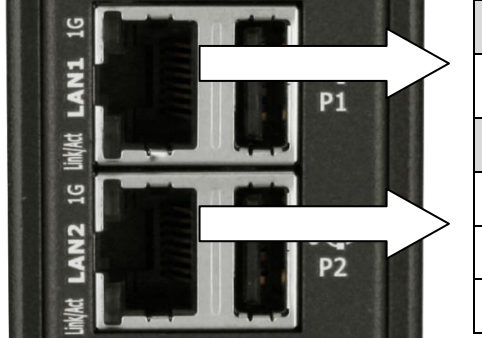

| LAN1            | Default       |
|-----------------|---------------|
| Network Setting | DHCP          |
| LAN2            | Default       |
| IP              | 192.168.255.1 |
| Mask            | 255.255.0.0   |
| Gateway         | 192.168.0.1   |

#### 3. Go to PMC-2841M's web site

• Open a browser, and type in the URL address of the PMC-2841M.

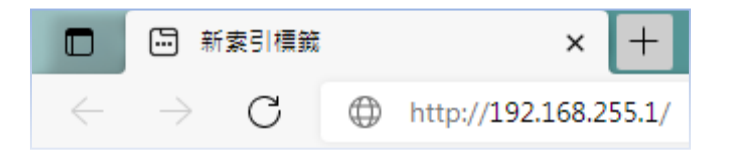

• You have to set the password before the first time to login.

|                                                                        | When using PMC for the first time, please set up a new passwor<br>for the administrator: | d |
|------------------------------------------------------------------------|------------------------------------------------------------------------------------------|---|
|                                                                        | New Password                                                                             |   |
| <b>Power Monitoring &amp; Management Solution</b><br>ICP DAS Co., Ltd. | Length must be between 8 and 20 characters                                               |   |
|                                                                        | X At least 1 uppercase letter (A-Z)                                                      |   |
|                                                                        | Retype New Password                                                                      |   |
|                                                                        | Language: English                                                                        | ~ |
|                                                                        | Change password                                                                          |   |

 For more detail information, please refer to PMC-2841M's User Manual.